## 「互換表示設定」の実施方法

| ◆ Ntb:///www.shinkn.co.jp/<br>アアイル(*) 構築(E) 表示(*) お気に入り(*)                                                                                                    | ①Internet Explorer のメニューの<br>【ツール】をクリックし、「互換表<br>示設定」をクリックします。                                               |
|----------------------------------------------------------------------------------------------------|----------------------------------------------------------------------------------------------------|
| 互換表示で表示する Web サイトを追加および削除できます。   予加する Web サイト(小):   ShinKin-ib.jp   互換表示に追加した Web サイト(W):   開除(E)   「動気へての Web サイトを互換表示で表示する(L)   マイントラネット サイトを互換表示で表示する(L)   「Microsoft から更新された互換性リストを分クコードする(L)   Internet Explorer のプライパシーに関する展開を読んで詳細を確認する   関いる(C)                                                                                                    | ②「追加する Web サイトに<br>「shinkin-ib.jp」を入力し、<br>追加<br>をクリックします。                                                   |
| 互換表示設定                                                                                                    | ③「互換表示に追加した Web サイト」                                                                                         |
| 至義表示で表示する Web サイトを追加および制体できます。<br>追加する Web サイト(D):<br>「協美元に追加した Web サイト(W):<br>Shinkin-ib.jp<br>同時(E)<br>同時(E)<br>回するての(E)<br>のたちまのであったまっする(E)<br>凡)<br>のたちまののたちののたちののたちののたちののたちののたちののたちののたちののたち | に入力した内容が表示されたこと<br>を確認し、 <u>閉じる</u> をクリックしま<br>す。<br>※「すべてのWebサイトを互換表示で表示す<br>る」にチェックが入っていないことを確認<br>してください。 |
|                                                                                                    |                                                                                                    |